## 10. Zoomを使いやすくする設定について

## 共有画面のズーム機能(拡大⇔縮小)について

共有される画面(講義資料や事例等)をもっと拡大したい、縮小したい場合は、 個々の設定によって変えることができます。

【方法①】 Ctrl+スクロール

共有画面の上で、コントロールキー(Ctrl)を押しながら、マウスでスクロールする と画面の表示比率が変わります。 共有画面の上にカーソルをもっていくと、ポインターが手のマーク <sup>●●</sup> に変わり ますので、つまんで(左クリックしたまま)動かしますと見える範囲が移動します。

【方法②】 ズーム比率を選択する

画面共有している人の名前が表示されている箇所の右側にある【・・・】を右クリックします。

| Zoom                            | • ·                                            | 👺 S-7-                                | イング              |                 | CKCA Zoo                | m1 さんの画   | Ð                                     | $\odot$                                  |            |          |            |     | サインイン  | 🤣 表示 🗈  | o x |
|---------------------------------|------------------------------------------------|---------------------------------------|------------------|-----------------|-------------------------|-----------|---------------------------------------|------------------------------------------|------------|----------|------------|-----|--------|---------|-----|
| workplace                       | -                                              |                                       |                  |                 |                         |           | 1.5                                   | ~                                        |            |          |            |     |        |         |     |
|                                 |                                                |                                       |                  |                 |                         |           |                                       |                                          |            |          |            |     |        |         |     |
|                                 |                                                |                                       |                  |                 |                         |           |                                       |                                          |            |          |            |     |        |         |     |
|                                 |                                                |                                       |                  |                 |                         |           |                                       |                                          |            |          |            |     |        |         |     |
|                                 |                                                |                                       |                  |                 |                         |           |                                       |                                          |            |          |            |     |        |         |     |
|                                 |                                                |                                       |                  |                 |                         |           |                                       |                                          |            |          |            |     |        |         |     |
|                                 |                                                |                                       |                  |                 |                         |           |                                       |                                          |            |          |            |     |        |         |     |
|                                 | 1 6 - A                                        | 时间,但王子,你们的是不会进入。                      | 2/Muture - Minit | 85-5            |                         |           |                                       |                                          |            | 1.110.1  |            |     |        |         |     |
| A 2080                          | an novelle                                     | POT BREAK BLOCKSON                    | the state of the | 7012 0120       |                         |           |                                       |                                          |            | Auge -   |            |     |        |         |     |
| WORLD PARTY                     | R 5 8 1 10                                     | · · · · · · · · · · · · · · · · · · · |                  | A 1 1 1 578 578 | あて回 あて目 あて目             | あ7亜 AFE A | 578 A78                               | A74 578 3                                | 2. 178 574 | - 5-8A   |            |     |        |         |     |
| * ##X#III/~/#29110<br>5%/24~0 % |                                                | 301 9                                 | 112              | A - Mail        |                         | 2846      |                                       |                                          |            | 1 5 MR - |            |     |        |         |     |
|                                 | IN ARTHOUGH                                    | 5.8-                                  | 1.000            | Long a long be  | 15,12,24,001458,12,3    | ы.        | Later in                              | 10000                                    |            |          |            |     |        |         |     |
|                                 | 光線4 0.0400 · · · · · · · · · · · · · · · · · · | 20912                                 | 現出事例が正日:         | A A He e        | 受講会会(19) 1<br>受講会社名 1 / | 18 M G 2  | 12:240/10                             | (1) 王神智马                                 | Be P       |          |            |     |        |         |     |
|                                 | (19.91) -                                      |                                       |                  |                 | . D9:00                 |           |                                       |                                          |            |          |            |     |        |         |     |
|                                 | ALLESREA.                                      | G                                     | 0/<br>0/         | Q~              | PIREROWNO               |           |                                       |                                          | r          |          |            |     |        |         |     |
|                                 | SCROPH, MED.                                   | <b>T</b> 6 85                         | B as an at       | GEORT ABARTS)   | 33651174800             | 1         |                                       |                                          | 3400       |          |            |     |        |         |     |
|                                 | 331664                                         | Deg CRY/ D-Bite Care                  | Day Day Day      |                 | 92.00                   | K #G -    | > 42                                  | 10 00 00 00 00 00 00 00 00 00 00 00 00 0 |            |          |            |     |        |         |     |
|                                 | 1940 S2H644                                    | Dag DAY/ C-Rite Care-                 |                  |                 | 1                       | 2         | · · · · · · · · · · · · · · · · · · · |                                          | 3          |          |            |     |        |         |     |
|                                 | 8.9-10                                         | DIRE DIRAH                            | D84 D83 D84      | -               |                         |           |                                       |                                          | 3          |          |            |     |        |         |     |
|                                 | -                                              | Can Olter D-Bite Ogre.                | DES CAN DER      | · ·             |                         |           |                                       |                                          | 1          |          |            |     |        |         |     |
|                                 | 374                                            | Das DE9/ D-RNE DEFE                   | DES CAN DER      |                 |                         |           |                                       |                                          | 1.3        |          |            |     |        |         |     |
|                                 | SAMURY                                         | D2815 D285**                          | ORS CHE DES-     |                 |                         |           |                                       |                                          | 1.2        |          |            |     | CVCA 7 | a a m 1 |     |
|                                 | 162                                            | Dag Date: D-mite Date:                |                  | -               |                         |           |                                       |                                          | 8          |          |            |     |        | oomi    |     |
|                                 | CINKS                                          | C185. C1854                           |                  | *)<br>•         |                         |           |                                       |                                          | 1.2        |          |            |     |        |         |     |
|                                 | 0107                                           | DB0 DAHF D-BNE DB16-                  | OSS CRITCHE      | 6) (A)          |                         |           |                                       |                                          | 3          |          |            |     |        |         |     |
|                                 | 38                                             | Das Difex D-Mid OF/6                  | ONE CAR DEC      | *               |                         |           |                                       |                                          | 3          |          |            |     |        |         |     |
|                                 | 25                                             | Deb DE9/ D-Bite DE/M.                 | DRE DRE DES-     | 4.)             |                         |           |                                       |                                          | 1          |          |            |     |        |         |     |
|                                 | <b>RA</b> -                                    | 240 249/ 0-818 2658-                  | ORE CAR DEC      | *               |                         |           |                                       |                                          | 1.1        |          |            |     |        |         |     |
|                                 | 100                                            | Cao CAN/ C-RIN Certe                  | Cat Cas Cas-     |                 |                         |           |                                       |                                          | 3          |          |            |     |        |         |     |
|                                 | -9.0                                           | DED DRW/ C-RIR DEFR                   | CB4 C89 C86-     |                 |                         |           |                                       |                                          | 3          | _        |            |     |        |         |     |
|                                 | Bill-Handler                                   | Cas Care D-Ane Care                   | Cat Cat Cat      |                 |                         |           |                                       |                                          | 3          |          |            |     |        |         |     |
|                                 | Th.                                            | Tan TAN T-Rive Care                   | CRE CRE CRE      | e               |                         |           |                                       |                                          | 1          |          | CKCA Zoom1 |     |        |         |     |
|                                 | anct-inet                                      | Cases, Cases                          | CRE CRE CRE-     | ¥               |                         |           |                                       |                                          | 1          |          |            |     |        |         |     |
|                                 | 1250                                           | C181. C1854                           |                  | e               |                         |           |                                       |                                          | 1.5        |          |            |     |        |         |     |
|                                 | 819121000001                                   | CINU. CINAH                           |                  | 4               |                         |           |                                       |                                          | 5          |          |            |     |        |         |     |
|                                 | #10-8040628                                    | CTEL CTEAH                            | 088 089 084      | 2°              |                         |           |                                       |                                          | 5          |          |            |     |        |         |     |
| (1545): 7 10(1676-5 676         | 7文字 〔2 1143                                    | 3 <b>1</b>                            | - 35 - 3         | s Ma            |                         |           |                                       |                                          | ¥ 1 5      | + 100%   |            |     |        |         |     |
|                                 |                                                |                                       |                  |                 |                         |           |                                       |                                          |            |          |            |     |        |         |     |
|                                 |                                                |                                       |                  |                 |                         |           |                                       |                                          |            |          |            |     |        |         |     |
| ~                               |                                                |                                       |                  |                 |                         |           |                                       |                                          |            |          |            |     |        |         |     |
| <                               |                                                |                                       |                  |                 |                         |           |                                       |                                          |            |          |            |     |        |         |     |
|                                 |                                                |                                       |                  |                 |                         |           |                                       |                                          |            |          |            |     |        |         |     |
|                                 |                                                |                                       |                  |                 |                         |           |                                       |                                          |            |          |            |     |        |         |     |
| 0                               |                                                | -/                                    |                  |                 |                         | 0         |                                       | 9                                        | $\sim$     | -        | $\sim$     |     | $\sim$ |         | 07  |
| 10 1                            |                                                | <u> ^</u>                             |                  |                 |                         | Čå 2      |                                       | ···· ·                                   | $\bigcirc$ | 1        | $\odot$    | (   |        |         | 8   |
| オーディオ                           |                                                | デオ                                    |                  |                 |                         | 参加考       |                                       | チャット                                     | リアクション     | 共有       | レコーディン     | 1 = | 洋細     |         | 退出  |
| 21 2 121                        |                                                |                                       |                  |                 |                         | 2 WH C    |                                       |                                          |            |          | 0- 717     |     |        |         |     |

## 追加資料

②【・・・】を右クリックして、ズーム比率にカーソルを合わせると、比率が選択できます。初期設定は【ウィンドウに合わせる】になっていて、全体が見えるようになっています。

共有画面の上にカーソルをもっていくと、ポインターが手のマーク かりますので、つまんで(左クリックしたまま)動かしますと見える範囲が移動します。

| CZ CKCA Zoo                                                                                                    | m1 さんの画面 💮                                                                                                   | サインイン |  |
|----------------------------------------------------------------------------------------------------|----------------------------------------------------------------------------------------------------|-------|--|
| - Wand<br>表示 観光 <del>75/2 レイアト</del><br>- VE 任任 X 私 孝 <b>あ7重 あ7重 あ7</b> 重                                                                                                    | ズーム比率 ウィンドウに合わせる > ✓ ウィンドウに合わせる<br>リモートコントロールのリクエスト<br>注釈 100%(元のサイズ)                                        |       |  |
| ■ 間 [1+ ③・①・<br>R度     の     の | 和出し2 数面 新面 新時 新潟時時 新潟時後 新潟時後 2 新潟大学 与洪文 与洪文2 0 % 0 % 1 130 % 200% 3月21 2016 2016 2016 2016 2016 2016 2016 20 | CV    |  |

## 共有画面の表示エリアを大きくするには

※共有画面とスピーカー(ギャラリー)の間にある線をつまむ(左クリックしたまま、 左右に動かす)と、共有画面の大きさの変更が可能です。 左側の共有画面の表示エリアを拡大することができます。

| zoom<br>Workplace    | e ~                                         | 🕌 R-7-                                              | ィング                                                                                                    |                                                                                                    | CKCA Zoo                      | m1さんの画面                              | $\odot$                  |                                           |                                                            |                                   |   | サインイン | 0  | 表示 🗗          | ٥          | × |
|----------------------|---------------------------------------------|-----------------------------------------------------|----------------------------------------------------------------------------------------------------|----------------------------------------------------------------------------------------------------|-------------------------------|--------------------------------------|--------------------------|-------------------------------------------|------------------------------------------------------------|-----------------------------------|---|-------|----|---------------|------------|---|
|                      | и<br>1 р. к. р.<br>1 р. н. с.<br>1 р. н. с. | WHATE (1011) Journal (-0.0.0.<br>72) 日本語名 高い山本語<br> | 111.000 - 0000<br>11日 第三日 - 111 - 111 - 110<br>二日 - 111 - 111 - 111 - 111<br>三日 - 111 - 111 - 111<br>三日 - 111 - 111 - 111 - 111<br>三日 - 111 - 111 - | 87-5<br>250- 1000<br>- 11-7 A78 A78<br>- 10-0 - 1000                                                                                                    | あ7日 あ7日 あ7日<br>Reb 1 Reb 1 客田 | あ7里 ホイビ ホイビ<br>10日 500 1月10日<br>2月16 | Are bye :<br>BBH2 (857 ) | 878 <u>578</u> 178 878<br>182 1822 88 982 | 日 - 月 - 月 - 月<br>7000<br>長 - 秋 -<br>5 - 編成 -<br>5 - 編成 - へ |                                   |   |       |    |               |            |   |
|                      | 10.1239-001922                              | 12.8-                                               | Lange - Train                                                                                                    | THE PERSON AND ADDRESS OF THE PERSON ADDRESS OF THE PERSON ADDRESS | 15_12341014221333             | bi<br>Historia                       | 100 mg 1 mg              | NUM PORT THE D                            |                                                            |                                   |   |       |    |               |            |   |
|                      | 天锦春天名:                                      | *<br>*                                              | REARING :                                                                                                    | A 8 B                                                                                                    | 交講者式モニメ                       | 100 A.T.                             | 12-8019000:              | 1 8 Br                                    |                                                            |                                   |   |       |    |               |            |   |
|                      | (ER) -                                      |                                                     |                                                                                                    |                                                                                                    | Car80 -                       |                                      |                          |                                           |                                                            |                                   |   |       |    |               |            |   |
| 1                    | EXLANSIA-                                   | G-                                                  | ۵ <i>.</i>                                                                                                    | Q~                                                                                                    | BIDE BY FRANC                 |                                      |                          | -                                         |                                                            |                                   |   |       |    |               |            |   |
|                      |                                             | ( a.                                                | D-                                                                                                    | (B)                                                                                                    | 9.86-1420.000                 |                                      |                          |                                           |                                                            |                                   |   |       |    |               |            |   |
|                      | 000040881                                   | # 0.85-                                             | B3 R4                                                                                                    | 器件(002)-头路40332-                                                                                                    |                               |                                      | 生活全般和相关。                 | 10000                                     |                                                            |                                   |   |       |    |               |            |   |
|                      | 545                                         | CRU DRY O-BIR DRIN                                  | 028 049 086-                                                                                                    |                                                                                                    |                               |                                      | (=-70183-                | #18525                                    |                                                            |                                   |   |       |    |               |            |   |
|                      | 32×68                                       | DES CE9/ 0-816 CE76                                 | 059 089 081/                                                                                                    |                                                                                                    |                               |                                      |                          |                                           |                                                            |                                   |   |       |    |               |            |   |
|                      | Reco                                        | CARC CANTO                                          | DST CR3 CR1                                                                                                    |                                                                                                    |                               |                                      |                          |                                           |                                                            |                                   |   |       |    |               |            |   |
|                      | Ro Rollin                                   | S CAR OLEY D-RIG DERE                               | DEE CHE CEL                                                                                                    |                                                                                                    |                               |                                      |                          |                                           |                                                            |                                   |   |       |    |               |            |   |
|                      | 304                                         | THE TRACTION PARK TALE                              | Des cas dec-                                                                                                    |                                                                                                    |                               |                                      |                          |                                           |                                                            |                                   |   |       | -  | -             |            |   |
|                      | HOT                                         | 528V: 0288-                                         | DES CAN LES-                                                                                                    |                                                                                                    |                               |                                      |                          |                                           |                                                            |                                   |   | CA 7  | 00 | $\mathbf{m1}$ |            |   |
|                      | N.CHI'S                                     | and all a start a start and a                       |                                                                                                    |                                                                                                    |                               |                                      |                          |                                           |                                                            |                                   |   |       |    |               |            |   |
|                      | OR DRO                                      | CHARLE CHARLE                                       |                                                                                                    | ( [ .                                                                                                    |                               |                                      |                          |                                           |                                                            |                                   |   |       |    |               |            |   |
|                      | 1.1897                                      | Des CRY D-Rie Care                                  | 019 089 080                                                                                                    | ·[                                                                                                    |                               |                                      |                          |                                           |                                                            |                                   |   |       |    |               |            |   |
|                      | 100                                         | Des CED/ Duble Core                                 | THE DES DEC                                                                                                    | 0                                                                                                    |                               |                                      |                          |                                           |                                                            |                                   |   |       |    |               |            |   |
|                      |                                             | Ten TEN/ Trible Term                                | THE THE TRACT                                                                                                    |                                                                                                    |                               |                                      |                          |                                           |                                                            |                                   |   |       |    |               |            |   |
|                      | 100                                         | C40 C87/ C-818 C878                                 | Ch4 CH4 CH4-                                                                                                    |                                                                                                    |                               |                                      |                          |                                           |                                                            |                                   |   |       |    |               |            |   |
|                      |                                             | Call Cary C-Rie Care                                |                                                                                                    |                                                                                                    |                               |                                      |                          |                                           |                                                            |                                   |   |       |    |               |            |   |
|                      | Ind-Industrie                               | man mitrel m-less mans.                             |                                                                                                    |                                                                                                    |                               |                                      |                          | 1.2                                       |                                                            |                                   |   |       |    |               |            |   |
|                      | -                                           | Dan OB9/ D-Bre Dare.                                | DER DRY DRA                                                                                                    | 2. e                                                                                                    |                               |                                      |                          | 1                                         |                                                            | Construction of the second second |   |       |    |               |            |   |
|                      | Eb                                          | Des 089/ D-818 0816                                 | DRE CHE DEC                                                                                                    |                                                                                                    |                               |                                      |                          | 1                                         |                                                            | CKCA Zoom1                        |   |       |    |               |            |   |
|                      |                                             | CARV- CARAM                                         | Cas Cas Cas-                                                                                                    | C                                                                                                    |                               |                                      |                          |                                           |                                                            |                                   |   |       |    |               |            |   |
|                      | 1234                                        | C1845 C1864                                         | ONT CHA CRA-                                                                                                    | e                                                                                                    |                               |                                      |                          |                                           |                                                            |                                   |   |       |    |               |            |   |
|                      | Habrer                                      | C194. C1934-                                        | OS9 CH2 C81-                                                                                                    |                                                                                                    |                               |                                      |                          | 1.5                                       |                                                            |                                   |   |       |    |               |            |   |
|                      | BC>-040628                                  | Ctats Ctate                                         |                                                                                                    | · · · · ·                                                                                                    |                               |                                      |                          | 5                                         |                                                            |                                   |   |       |    |               |            |   |
| 19545-7 1816-4-5 EPG | 994 LR 1141                                 | 5 51                                                | - 61                                                                                                    |                                                                                                    |                               |                                      |                          | * * * *                                   | -I+ 10%                                                    |                                   |   |       |    |               |            |   |
|                      |                                             |                                                     |                                                                                                    |                                                                                                    |                               |                                      |                          |                                           |                                                            |                                   |   |       |    |               |            |   |
| 2                    |                                             |                                                     |                                                                                                    |                                                                                                    |                               |                                      |                          |                                           |                                                            |                                   |   |       |    |               |            |   |
| <i>₹</i><br>オーディオ    | t                                           | <b>☆</b> ^<br>デオ                                    |                                                                                                    |                                                                                                    |                               | <b>cc</b> <sup>2</sup> ~<br>参加者      | Fryl                     |                                           | ▲                                                          | <b>○</b><br>レコーディング               | ☺ |       |    |               | <b>公</b> 退 |   |